## Anleitung: Überprüfung der Lieferberechtigung

1) Aufrufen: <a href="https://www.q-s.de/softwareplattform/">https://www.q-s.de/softwareplattform/</a>

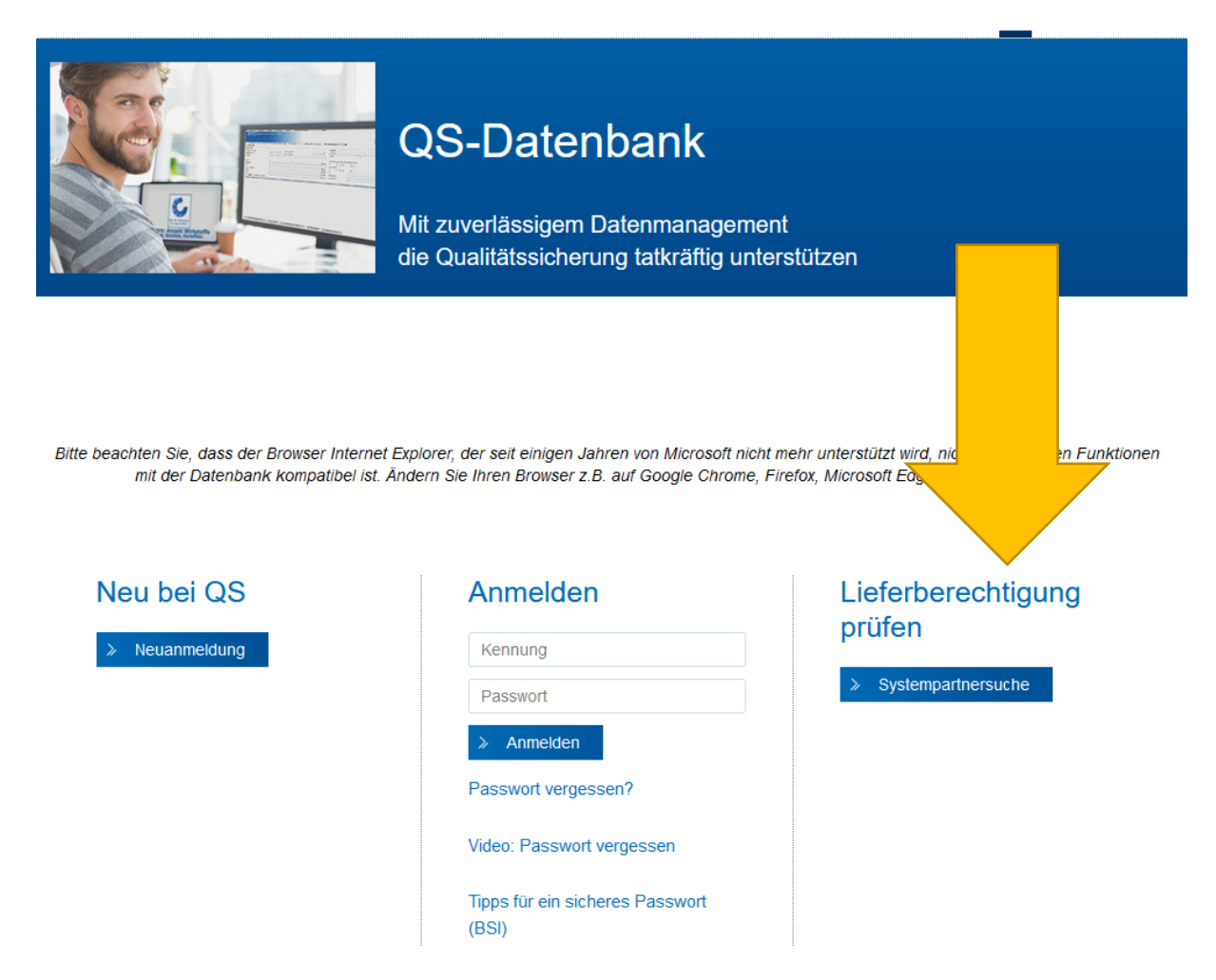

## 2) Auf "Systempartnersuche" klicken

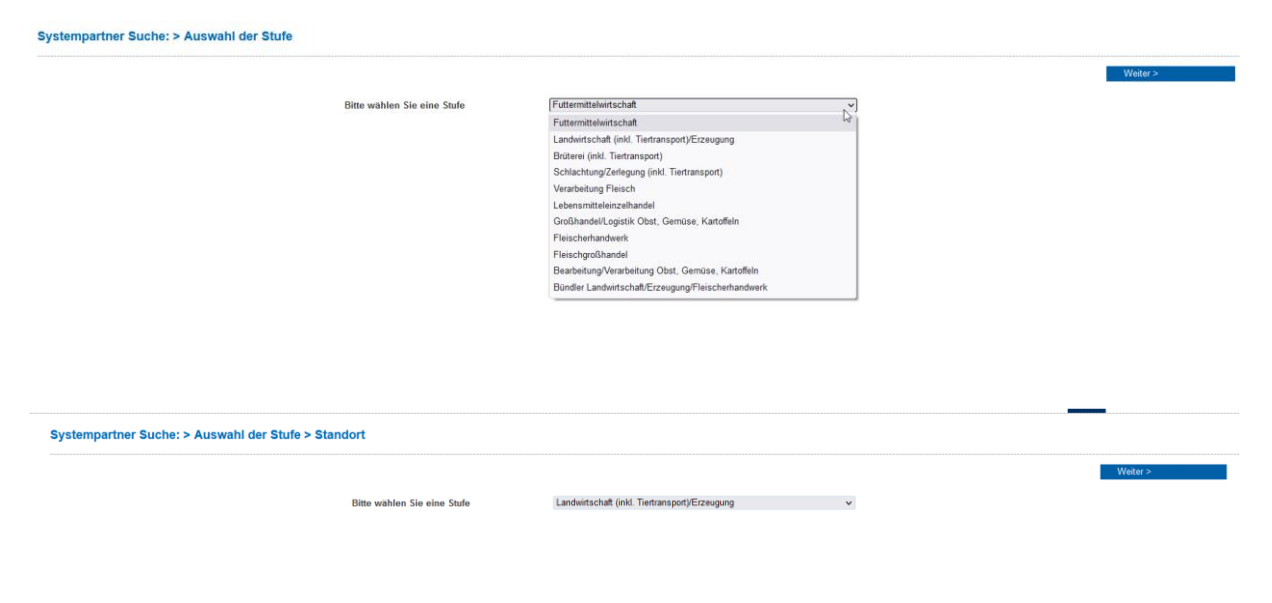

 Auswahl einer Stufe, die überprüft werden soll auswählen → dann auf weiter klicken

|                 |                                                        | Sortierung<br>- | ~                     |
|-----------------|--------------------------------------------------------|-----------------|-----------------------|
| QS-Id's         |                                                        | Kein Treffer    |                       |
| Standortnummern |                                                        | Kein Treffer    |                       |
|                 |                                                        |                 | A                     |
| GGN / (Sub)-GLN |                                                        | Kein Treffer    |                       |
|                 | Suchen                                                 |                 | I                     |
|                 | anerkannte landwirtschaftliche QSG Betriebe (Danemark) |                 | •                     |
| Standorte       |                                                        |                 |                       |
| Standortnummer  | lieferberechtigte Produktionsart                       | QS4D            | Zertifizierungssystem |
|                 |                                                        |                 |                       |
|                 |                                                        | 0               |                       |
|                 |                                                        | ( -             |                       |

5) Lieferberechtige (grün) oder nicht lieferberechtigte (rot) Produktionsart erscheint

|                      |                                                                                                    | Sortierung    |                       |
|----------------------|----------------------------------------------------------------------------------------------------|---------------|-----------------------|
|                      |                                                                                                    | •             | ¥                     |
| QS-Id's              |                                                                                                    | Kein Treffer  |                       |
|                      | line and the second second s                                                                                                    |               | 1.                    |
| Standortnummern      | 276034600018885                                                                                                    | Kein Treffer  |                       |
|                      | line and the second second sec |               | 10.                   |
| GGN / (Sub)-GLN      |                                                                                                    | Kein Treffer  |                       |
|                      | line and the second second sec |               | 1.                    |
|                      | Suchen                                                                                                    |               |                       |
|                      | anerkannte landwirtschaftliche QSG Betriebe (Dänemark)                                                                                                    |               |                       |
| Standorte            |                                                                                                    |               |                       |
| Standortnummer lief  | erberechtigte Produktionsart                                                                                                    | QS-ID         | Zertifizierungssystem |
| 276034600018885 Tier | ransport (Gewerbliches Transportunternehmen) (904)                                                                                                    | 4048473055314 | QS                    |
|                      |                                                                                                    |               |                       |

<u>Zusatzinfo:</u> EG im OM – Gewerbliches Transportunternehmen -Standortnummer 276 03 460 001 8885